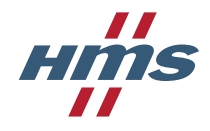

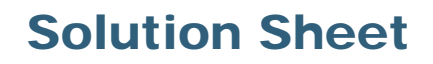

## Installing Netbiter<sup>®</sup> QuickConnect in Windows 10 or XP

When installing the Netbiter QuickConnect tool on a computer using Windows 10 or Windows XP, the TAP adapter will not automatically be renamed.

## Windows 10

- 1. Install Netbiter QuickConnect.
- 2. Right-click on the Start button in Windows 10 and select Network Connections.

| Programs and Features |  |
|-----------------------|--|
| Mobility Centre       |  |
| Power Options         |  |
| Event Viewer          |  |
| System                |  |
| Device Manager        |  |
| Network Connections   |  |
| Disk Management       |  |
| Computer Management   |  |
| C 10 1                |  |

3. Right-click on the network connection using "TAP-Windows Adapter V9 #2" and select **Rename**. **Make sure that it is the #2 TAP adapter that you are renaming!** 

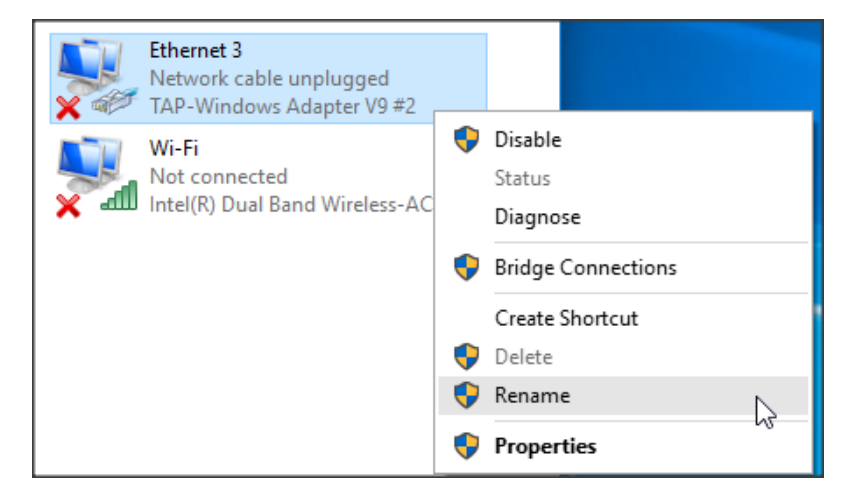

4. Rename the connection to "QuickConnect Network Bridge".

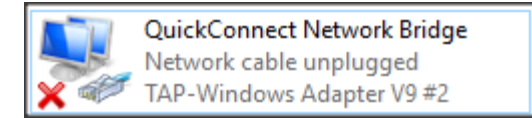

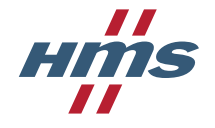

## Windows XP

- 1. Install Netbiter QuickConnect, then restart the computer.
- 2. After restarting, open the **Network Connections** Control Panel.

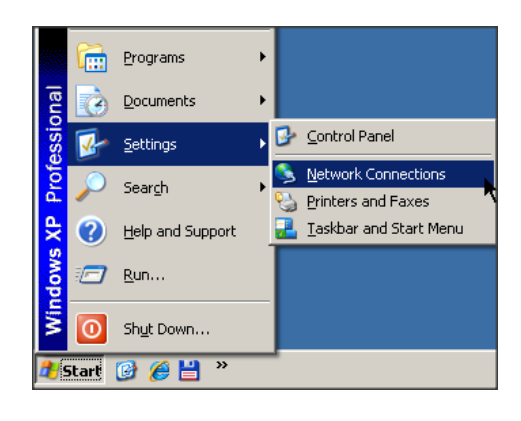

3. Right-click on the network connection using "TAP-Windows Adapter V9 #2" and select **Rename**. **Make sure that it is the #2 TAP adapter that you are renaming!** 

| S Network Connections                                                                                                    |                                                                                                    |                                                                                                    |                                                                                                    |  |  |  |  |  |
|----------------------------------------------------------------------------------------------------|----------------------------------------------------------------------------------------------------|----------------------------------------------------------------------------------------------------|----------------------------------------------------------------------------------------------------|--|--|--|--|--|
| Eile Edit View Favorites Tools Advanced Help                                                                                   |                                                                                                    |                                                                                                    |                                                                                                    |  |  |  |  |  |
| 🕝 Back 🗸 🕥 🖌 🏂 Search 🔊 Folders 🕼 🎲 🗙 🍤 🔢 -                                                                                    |                                                                                                    |                                                                                                    |                                                                                                    |  |  |  |  |  |
| Address 🔕 Network Connections                                                                                                  |                                                                                                    |                                                                                                    |                                                                                                    |  |  |  |  |  |
| Name                                                                                                    | Туре                                                                                                    | Status                                                                                                    | Device Name Ph                                                                                                    |  |  |  |  |  |
| LAN or High-Speed Internet                                                                                                    |                                                                                                    |                                                                                                    |                                                                                                    |  |  |  |  |  |
| Iccal Area Connection 4     Kc   Disable     Te   Status     Lc   Regair     Lc   Bridge Connections     Wir   Create Shortcut | LAN or High-Speed Inter<br>LAN or High-Speed Inter<br>LAN or High-Speed Inter<br>LAN or High-Speed Inter<br>LAN or High-Speed Inter | Network cable unplugge<br>Connected, Firewalled<br>Connected, Firewalled<br>Network cable unplugge<br>Connected, Firewalled | TAP-Windows Adapter V9 #2<br>VMware Accelerated AMD PCNe<br>VMware Accelerated AMD PCNe<br>TAP-Windows Adapter V9<br>VMware Accelerated AMD PCNe |  |  |  |  |  |
| Delete   Ne   Ne   Ne   Properties                                                                                             | Wizard<br>Wizard                                                                                                    |                                                                                                    |                                                                                                    |  |  |  |  |  |

4. Rename the connection to "QuickConnect Network Bridge".

| S Network Connections                                |                         |                        |                             |  |  |  |  |
|------------------------------------------------------|-------------------------|------------------------|-----------------------------|--|--|--|--|
| <u>File Edit View Favorites Iools Advanced H</u> elp |                         |                        |                             |  |  |  |  |
| 🕞 Back 🗸 🕥 - 🏂 🔎 Search 🎼 Folders 🔛 🧊 🗙 🍤 🛄 -        |                         |                        |                             |  |  |  |  |
| Address 🔕 Network Connections                        |                         |                        |                             |  |  |  |  |
| Name                                                 | Туре                    | Status                 | Device Name Ph              |  |  |  |  |
| LAN or High-Speed Internet                           |                         |                        |                             |  |  |  |  |
| QuickConnect Network Bridge                          | LAN or High-Speed Inter | Network cable unplugge | TAP-Windows Adapter V9 #2   |  |  |  |  |
| 🕹 Kontorsnät                                         | LAN or High-Speed Inter | Connected, Firewalled  | VMware Accelerated AMD PCNe |  |  |  |  |
| 🕹 Testnät                                            | LAN or High-Speed Inter | Connected, Firewalled  | VMware Accelerated AMD PCNe |  |  |  |  |
| Local Area Connection 3                              | LAN or High-Speed Inter | Network cable unplugge | TAP-Windows Adapter V9      |  |  |  |  |
| 🕹 Labbnät                                            | LAN or High-Speed Inter | Connected, Firewalled  | VMware Accelerated AMD PCNe |  |  |  |  |

Netbiter is a registered trademark of HMS Industrial Networks AB. Windows is a registered trademark of Microsoft, Inc. All other trademarks are the property of their respective holders.